2023年9月8日

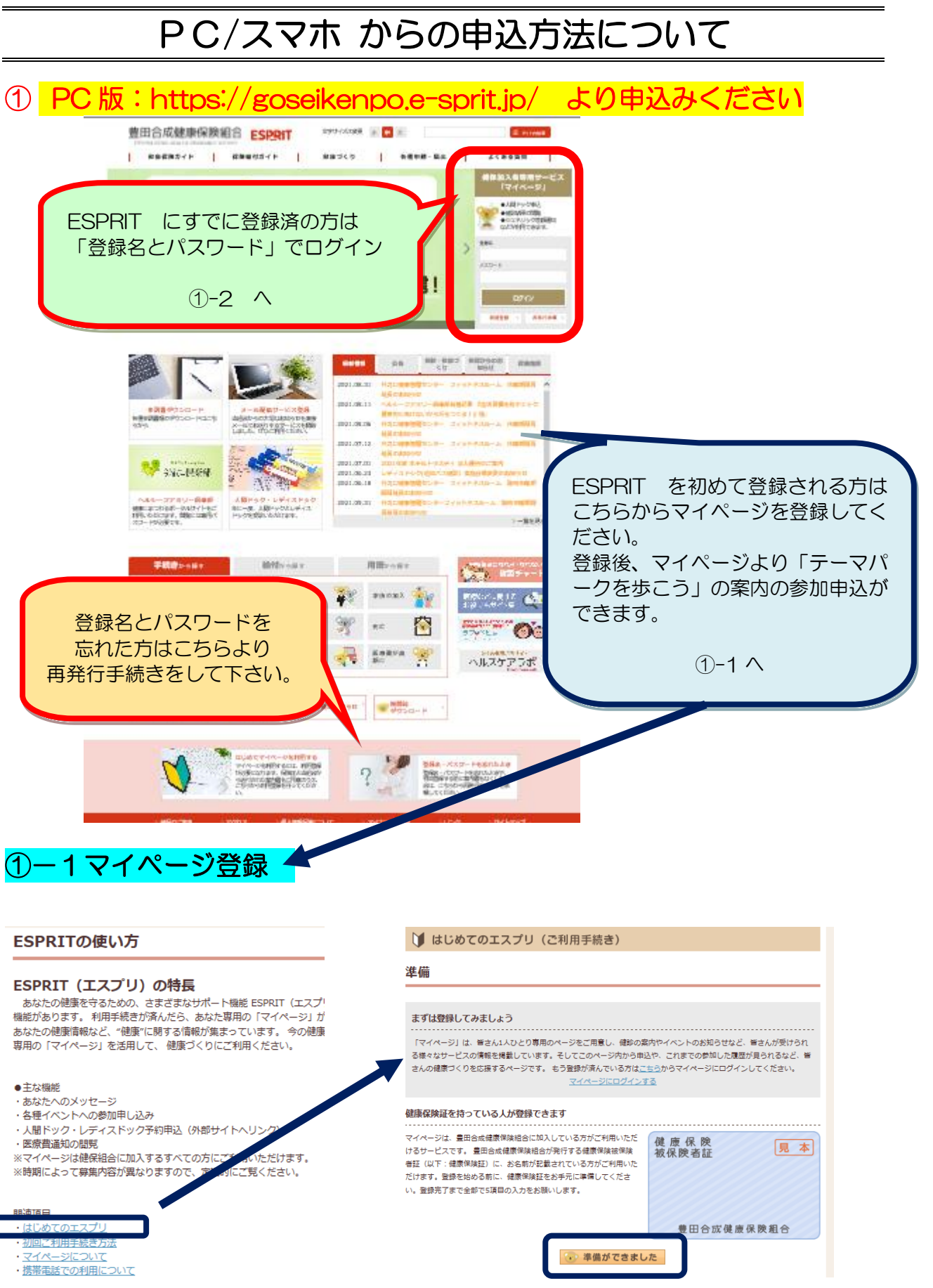

P4-1

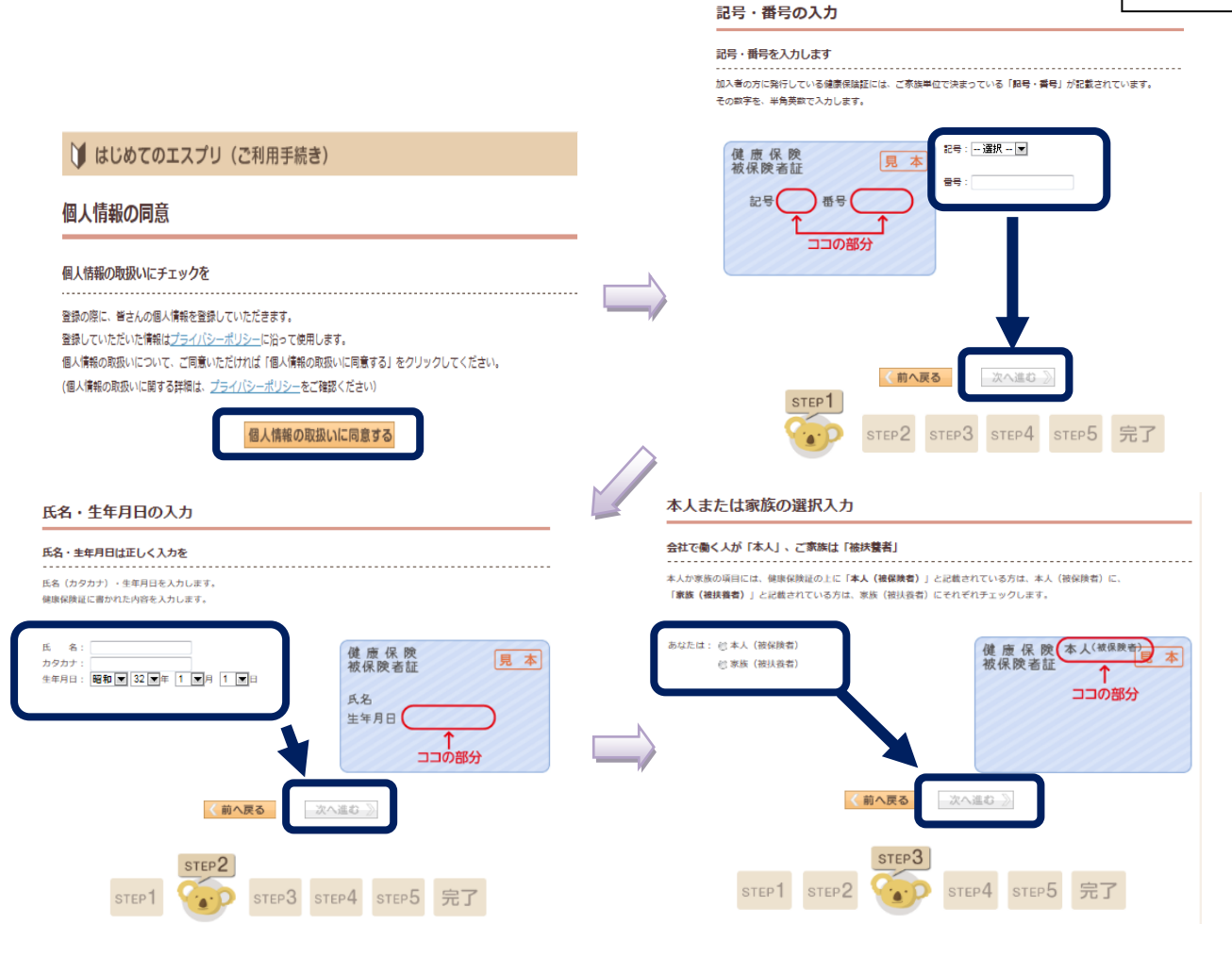

- 以下、基本情報を画面に従いSTEP5まで進む
- \*基本情報として入力する内容

| 入力項目           | 備考                                                                                       |
|----------------|------------------------------------------------------------------------------------------|
| 希望登録名          | ・4 文字以上の半角英数小文字・記号を入力                                                                    |
| パスワード(暗証番号)    | ・8文字以上の半角英数字・記号を入力                                                                       |
| パスワード(暗証番号)再入力 | ・確認のためもう一度入力してください                                                                       |
| メールアドレスの種類     | <ul> <li>・万が一「登録名」や「パスワード(暗証文字)」を忘れ<br/>た場合などに登録してあるとメールで簡単に照会する<br/>ことができます。</li> </ul> |
| メールアドレス        |                                                                                          |

登録の際の登録名とパスワードは忘れないように控えておいてください。 今後、ESPRIT(マイページ)を利用する際の、登録名とパスワードとなります。 忘れてしまうと、再発行まで1週間程度かかる場合があります。

基本情報を入力したら確認画面入力内容を確認し、良ければ、初回登録の手続き完了!!

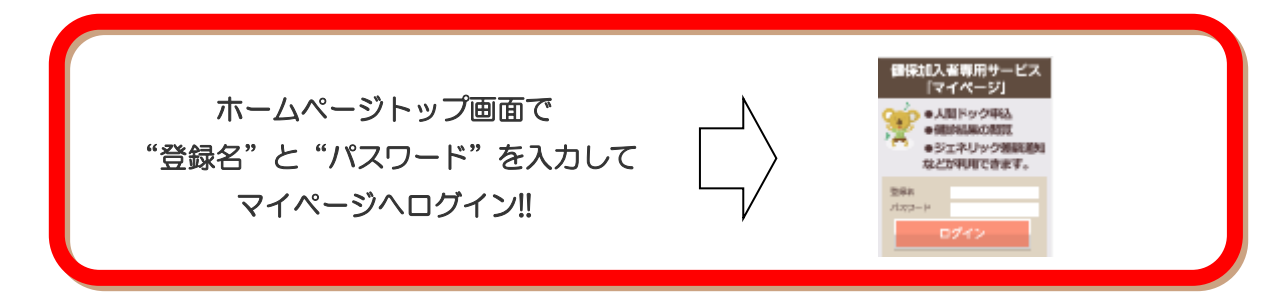

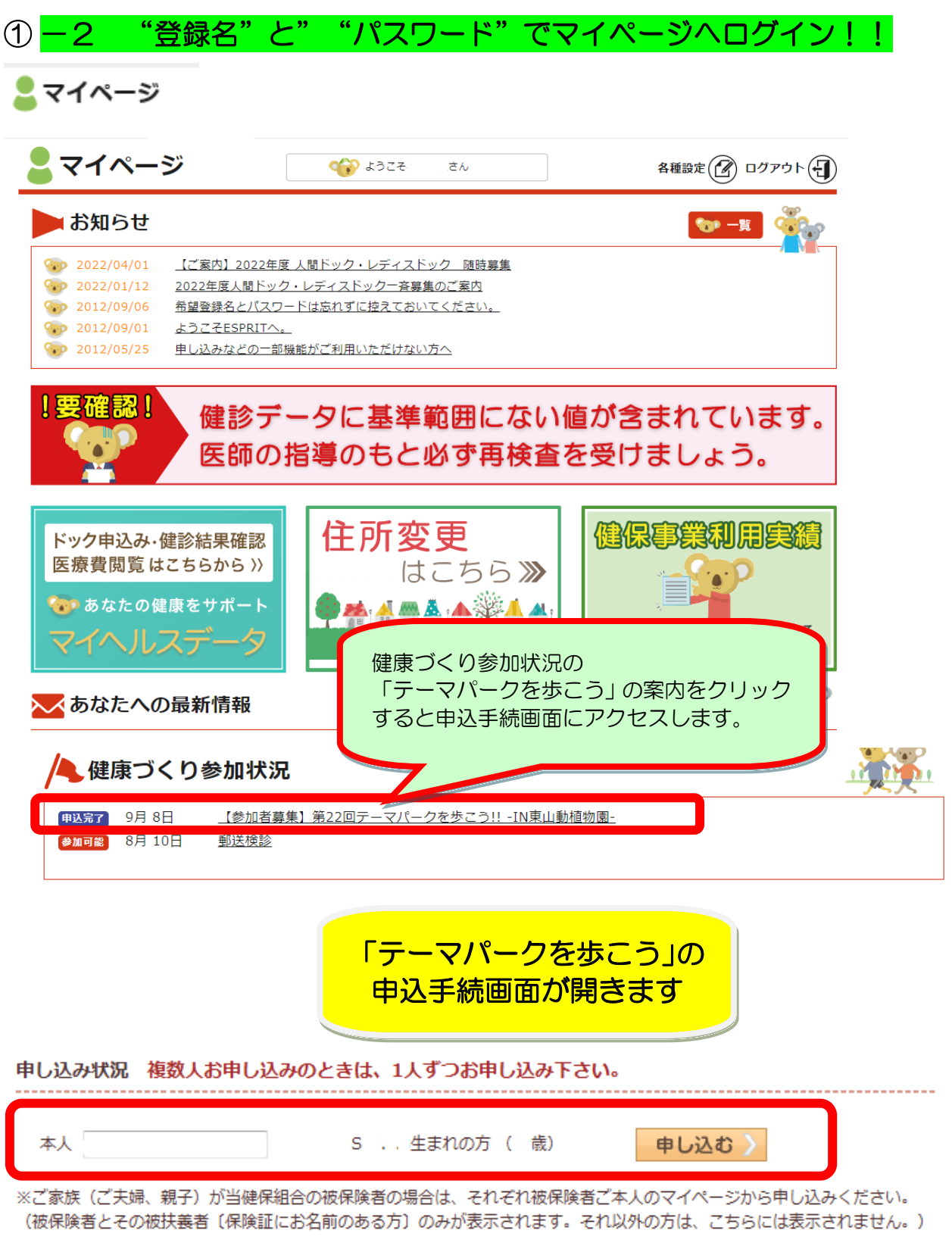

※生年月日に該当する方の氏名を入力して「申し込む」ボタンを押してください。

【申込する方で保険証に名前が記載されている人】 生年月日を確認の上、該当する欄に氏名を入力して 申し込む を押してください。

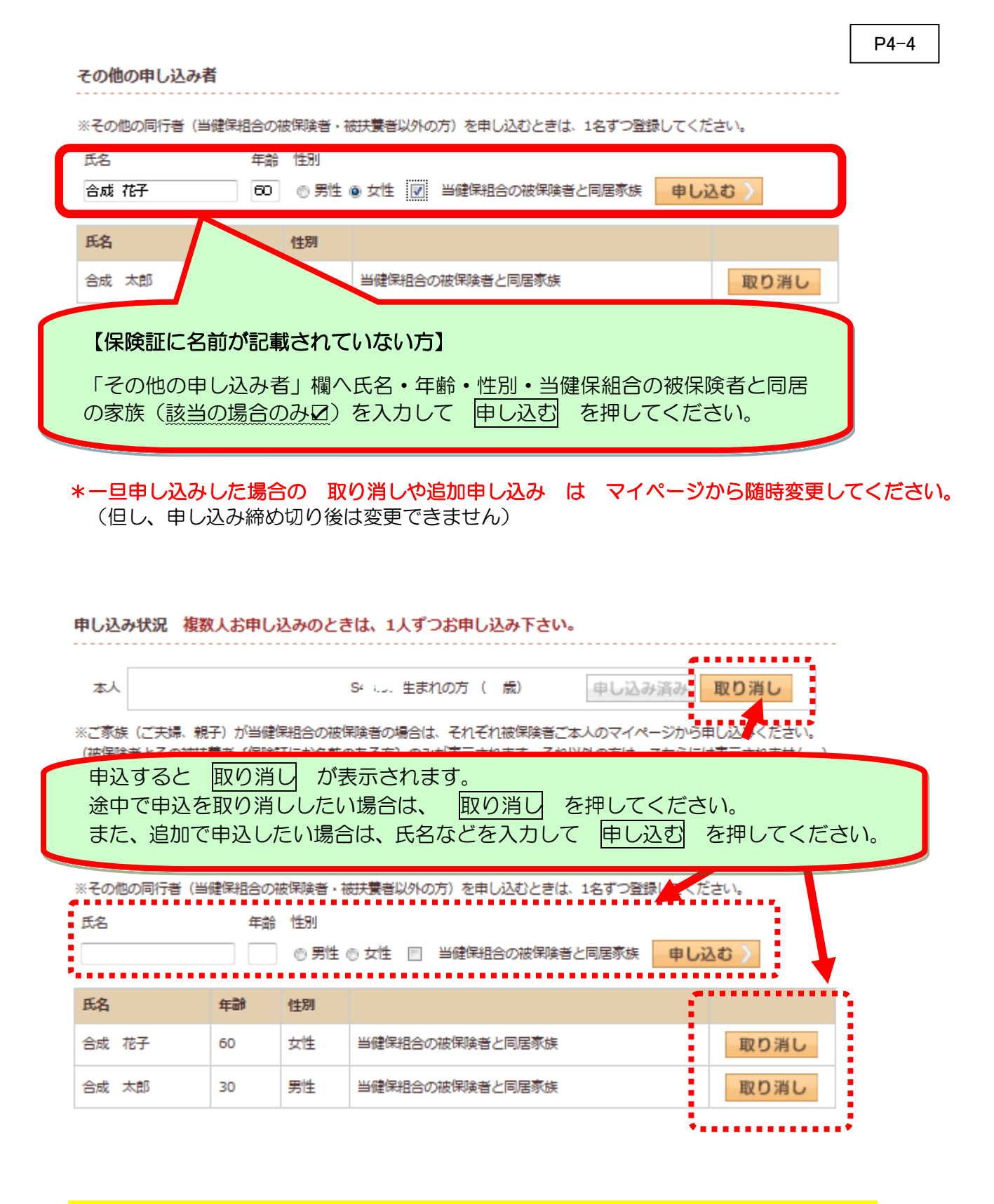

②スマホ版:https://goseikenpo.e-sprit.jp/ より申込みください

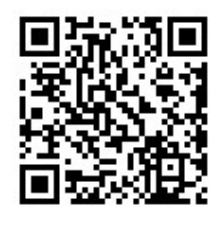

左記のQRコードを携帯で読み取るだけで 簡単にアクセスできます。

基本的な入力作業は、PC 版と同じです。

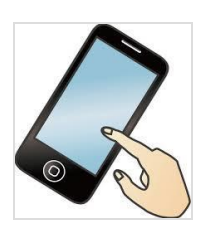